# Generating an Eligibility Determination/Redetermination Due Report

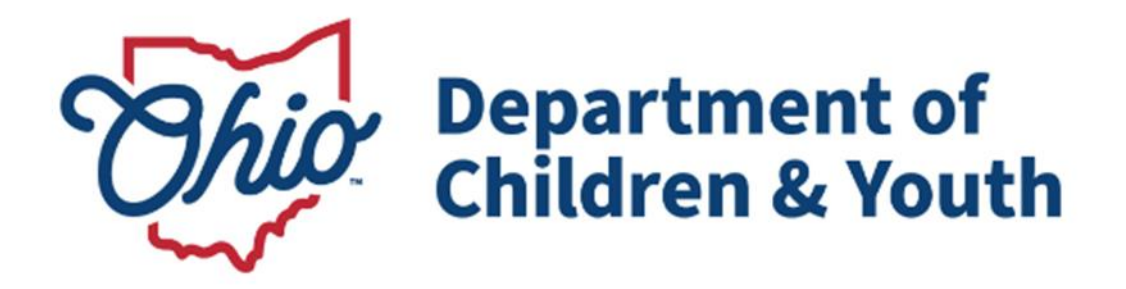

## **Knowledge Base Article**

## **Table of Contents**

| Overview                             | 3 |
|--------------------------------------|---|
| Report Column Names and Descriptions | 6 |

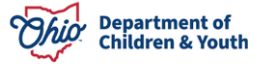

### **Overview**

The **Eligibility Determination / Redetermination Due Report** identifies pending eligibility and redetermination records that need to be completed. To run the report, complete the following steps:

- 1. On the Ohio SACWIS Home screen, click the Administration tab.
- 2. Click the **Reports** tab.

| Home              | Intake  | Case               | Provider | Financial | Administration |
|-------------------|---------|--------------------|----------|-----------|----------------|
| Staff Maintenance | Reports | Training Utilities |          |           |                |

The screen expands, displaying the **Report Filter Criteria** grid, as well as a list of reports in the **Reports** grid.

- 3. Select, Fiscal, from the Report Category drop-down menu.
- 4. Select, **Agency** from the **Report Type** drop-down menu.
- 5. Click, Filter.

|                          |           |                   |              | - manoiai | Administration |
|--------------------------|-----------|-------------------|--------------|-----------|----------------|
| Staff Maintenance        | Reports T | raining Utilities |              |           |                |
| Report Filter Criteriass |           |                   |              |           |                |
| Report Category:         | iscal 🗸   |                   | Report Type: | Agency    | 0              |

Filter

The **Reports** grid displays the filtered list of reports that match your search parameters.

### 6. Click the Eligibility Determination / Redetermination Due Report link.

| Rep    | orts             |                                             |       |          |        |
|--------|------------------|---------------------------------------------|-------|----------|--------|
| Result | (s) 1 to 25 of 3 | 3 / Page 1 of 2                             |       |          |        |
|        |                  |                                             | Title | Category | Туре   |
| Ð      | AA Ceiling       | Waiver Requests Report *                    |       | Fiscal   | Agency |
| Ð      | AFCARS 2         | 020 Exception Report                        |       | Fiscal   | Agency |
| T      | AFCARS E         | Exception Report                            |       | Fiscal   | Agency |
| T      | Adoption S       | Subsidy Report                              |       | Fiscal   | Agency |
| Ð      | Agency Co        | ntracts Report                              |       | Fiscal   | Agency |
| Ø      | Agency Me        | dicaid Cards Report                         |       | Fiscal   | Agency |
| Ð      | Agency Me        | edicaid Eligibility Roster Report           |       | Fiscal   | Agency |
| ۲      | Agency Pla       | acement Cost Report                         |       | Fiscal   | Agency |
| Ø      | Benefits R       | eport                                       |       | Fiscal   | Agency |
| T      | Bridges Re       | imbursement Reconciliation Report           |       | Fiscal   | Agency |
| Ð      | Disbursem        | ent Journal Report - Adoption Subsidy       |       | Fiscal   | Agency |
| Ð      | Disbursem        | ent Journal Report - Foster Parent Training |       | Fiscal   | Agency |
| Ð      | Disbursem        | ent Journal Report - Title IV-E             |       | Fiscal   | Agency |
| ۲      | Eligibility D    | etermination/Redetermination Due Report     |       | Fiscal   | Agency |
| T      | Foster Car       | e Maintenance Rates Report                  |       | Fiscal   | Agency |

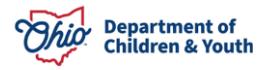

The **Report History** grid appears.

- 1. In the **Select Report Output Format** grid, select either the radio button beside **PDF** or **Excel**, depending on the format you want.
- 2. Click, Generate Report.

| Report Details           |              |               |                                      |                  |
|--------------------------|--------------|---------------|--------------------------------------|------------------|
| Report Category:         | FISCAL       | Report Title: | Eligibility Determination/Redetermin | ation Due Report |
| Report Type:             | AGENCY       |               |                                      |                  |
| Report History           |              |               |                                      |                  |
| <u>ID</u>                | Date Created | Employe       | e ID                                 | Name             |
|                          |              |               |                                      |                  |
| Document History         |              |               |                                      |                  |
| Select Report Output For | mat          |               |                                      |                  |
|                          |              |               |                                      |                  |
| Excel                    |              |               |                                      |                  |
|                          |              |               |                                      |                  |
| Generate Report          |              |               |                                      |                  |
|                          |              |               |                                      |                  |

#### The Eligibility Determination/Redetermination Due Report screen appears.

- 3. The Agency name will be pre-populated.
- 4. Select a name from the **Eligibility Specialist** drop-down menu (this is optional).
- 5. Click, Generate Report.

Cancel

Generate Report

| Eligibility Determination/ Rede | termination Due Report         |   |
|---------------------------------|--------------------------------|---|
| Agency: *                       | County Children Services Board | ~ |
| Eligibility Specialist:         | ()                             |   |
|                                 |                                |   |

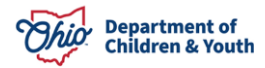

#### Generating an Eligibility and Reimbursability Due Report

The following screen appears, indicating your report is being prepared.

| Ohio SACWIS | Test / <u>Log off</u><br>Test County Children Services Board<br>UAT <u>1</u> / <u>4.28.0i</u> / Last Login: |                                                            | A Home 👻 | 🕲 Recent 👻 | Q Search 👻 | 🕄 Help 👻 |
|-------------|----------------------------------------------------------------------------------------------------|------------------------------------------------------------|----------|------------|------------|----------|
|             |                                                                                                    | Your report is being created                               |          |            |            |          |
|             |                                                                                                    |                                                            |          |            |            |          |
|             |                                                                                                    | Please wait                                                |          |            |            |          |
|             |                                                                                                    | Report Requested: 12:07:03 PM<br>Last Checked: 12:07:03 PM |          |            |            |          |
| Cancel      |                                                                                                    |                                                            |          |            |            |          |

The report (labeled, "**temp**" in Excel) downloads in the selected format and displays at the top right of the page when the search is finished.

- 6. Click on the report to view.
- 7. Click, Save, to have the file saved in the Report History grid.

**Note**: If you select pdf for the report output, the pdf file will automatically open when you select that option and generate the report. You can click, **Save**, at the bottom left of the screen to save the report to the Report History grid.

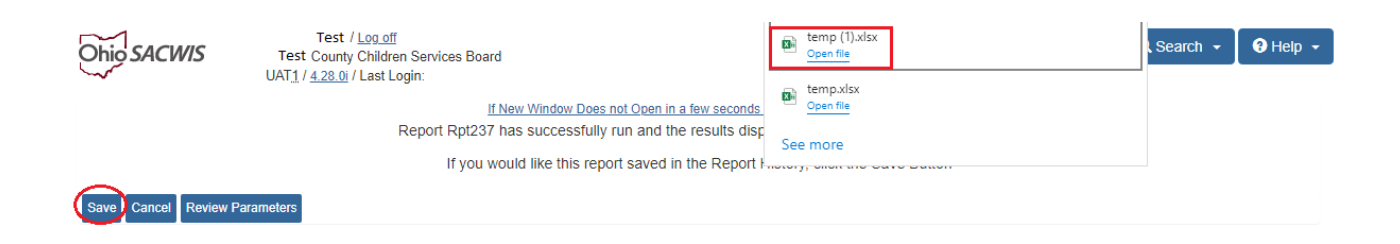

#### The Eligibility Determination/Redetermination Due Report appears.

Note: The report column names are described in the chart below.

| Ohio Department of Jobs and Family Services          |                 |            |            |              |                       |                    |                      | ]              |                    |                    |                        |
|------------------------------------------------------|-----------------|------------|------------|--------------|-----------------------|--------------------|----------------------|----------------|--------------------|--------------------|------------------------|
| Eligibility Determination/Redetermination Due Report |                 |            |            |              |                       |                    | Ī                    |                |                    |                    |                        |
| Agency: Test (                                       | County Children | Services B | oard       |              |                       |                    |                      |                |                    |                    |                        |
|                                                      |                 |            |            |              |                       |                    |                      |                |                    |                    |                        |
| Eligibility Specialist                               | Child Name      | Person ID  | Child DOB  | Custody Date | Legal Status          | Determination Type | Determination Status | Eligibility ID | Eligibility Status | Reimbursability ID | Reimbursability Status |
| Tester                                               | Name, Child     | 111111     | 11/01/2016 | 11/08/2016   | Permanent Custody     | Ongoing            | Yes                  | 12345678       | Complete           | 12131415           | Pending                |
| No Worker                                            | Name, Child     | 222222     | 07/01/2023 | 07/01/2023   | Permanent Custody     | Initial            | NotDetermined        | 10101010       | Pending            |                    | Not Created            |
| No Worker                                            | Name, Child     | 333333     | 06/01/2023 | 06/14/2023   | Temporary Court Order | Initial            | NotDetermined        | 11110000       | Pending            |                    | Not Created            |

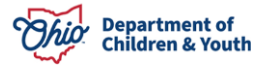

### **Report Column Names and Descriptions**

| Report Column Name     | Description                                                                                                    |
|------------------------|----------------------------------------------------------------------------------------------------|
| Eligibility Specialist | The Eligibility Specialist name displayed represents (1)<br>the worker who is assigned as Eligibility Specialist for<br>the child's case, or (2) if no assignment exists, the<br>Eligibility Specialists responsible for creating the<br>Eligibility Record for the child. |
| Child Name             | Child's Name                                                                                                    |
| Person ID              | Child's ID Number                                                                                                    |
| Child DOB              | Child's Date of Birth                                                                                                    |

| Custody Date           | Child's Custody Start Date                                                             |
|------------------------|----------------------------------------------------------------------------------------|
| Legal Status           | Child's current legal status                                                           |
| Determination Type     | Type of Eligibility Determination<br><b>Example:</b> Initial, Ongoing, Age             |
| Determination Status   | Current status of eligibility determination<br><b>Example:</b> Not determined, Yes, No |
| Eligibility ID         | Displays the Eligibility ID number                                                     |
| Eligibility Status     | Child's Eligibility status<br><b>Example:</b> Pending, Completed                       |
| Reimbursability ID     | Displays the Reimbursability ID number                                                 |
| Reimbursability Status | Displays the Reimbursability Status                                                    |
| Reimbursability Type   | Type of Reimbursability Record<br><b>Example:</b> Initial, Annual Redetermination      |

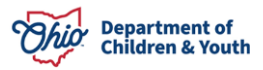

| Other Responsible<br>Agency | Displays the other agency who is responsible                                                                                                    |
|-----------------------------|----------------------------------------------------------------------------------------------------|
| Due Date                    | Due date is the effective date.<br>Displays Effective Date of reimbursability record if eligibility<br>status is Complete. Displays Effective date of Eligibility<br>record if status of eligibility record is Pending or Not<br>Created. |

If you have additional questions pertaining to this Deployment Communication, please contact the <u>Customer Care Center</u>.

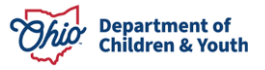